## ACCEPTING A FAMILY CONNECTION REQUEST HOW TO FOR STUDENTS

Visit <u>familyportal.auburn.edu</u>

| Select "Are you a student? Log<br>here" to open your account.                                                                                                    | in <b>Benter your Aul</b>                                                                                                    | ourn login informatior                                                                        | ۱.                                                                                                    |                    |             |
|----------------------------------------------------------------------------------------------------|----------------------------------------------------------------------------------------------------|-----------------------------------------------------------------------------------------------|----------------------------------------------------------------------------------------------------|--------------------|-------------|
| <image/>                                                                                                    | CampusESP FamilyPortal is requestion                                                                                                    | IT for Students<br>TE<br>In g that you be authenticated. If you trust the<br>aub1234<br>COGIN | IT for Employees Get Hel                                                                                                    | ip AU Search       | Ξ           |
| <image/> <section-header><section-header><section-header><section-header><section-header><section-header><section-header><section-header><section-header><section-header><section-header></section-header></section-header></section-header></section-header></section-header></section-header></section-header></section-header></section-header></section-header></section-header> | <section-header><section-header><section-header><section-header><section-header><section-header><section-header><section-header><section-header></section-header></section-header></section-header></section-header></section-header></section-header></section-header></section-header></section-header> | <b>5</b> . Then s                                                                             | Contraction of the information of the information o | n you want to gran | it access i |

Lastly, select "Save Changes and your student connection is complete.

| ionnection request updated!                                                                              | ×                                                                                                    |
|----------------------------------------------------------------------------------------------------|----------------------------------------------------------------------------------------------------|
| Active Connections<br>Ms. Aubie<br>Licener<br>Concretent agrowed less than a minute agro<br>Were Details | Resources<br>• Auburn Vetoste<br>• Auburn Vetoste<br>• Auburn Vetoste<br>• Auburn Nap<br>Support<br>Need help? Feel free to contact The Office of Parent<br>and Family Programs by phone or email using the<br>information below.<br>Phone: (34) 644-1493<br>Email: parent@auburn.edu |